# manabaの手引き

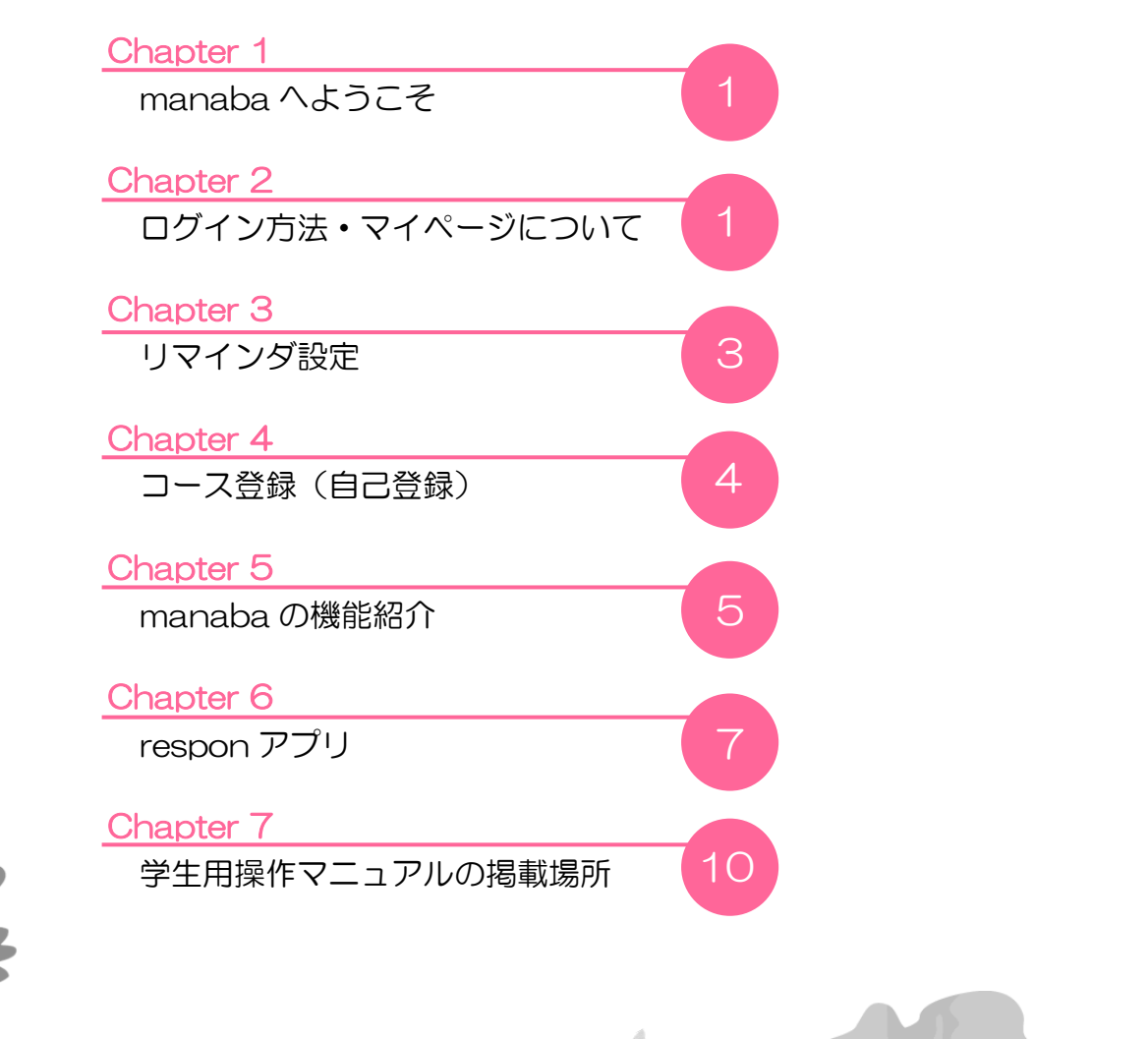

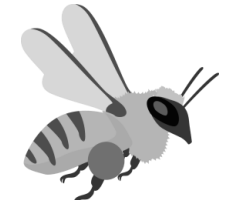

Chili

東京家政大学・東京家政大学短期大学部

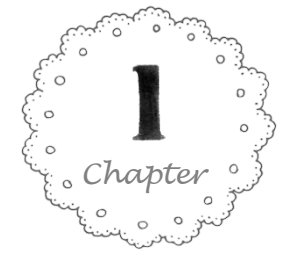

## manaba へようこそ

manabaは、本学で用いられている学修支援システムです。 コース(授業)単位で利用され、以下のような学修支援を行います。

- ・授業に関するお知らせを確認
- 課題(小テストやレポートなど)を提出
- ・講義に対する意見交換
- ・出席カード提出
- アンケート回答
- 教材提示など

授業の予習・復習の他、授業中の活動にも利用できるツールが用意されていて、学生の自主学習や能動的な学び、教員の学習指導を支援するために活用されています。

学生・教職員共にスマートフォンやタブレット PC でも内容を確認で きるため、時間や場所を選ばず学修を進めることが可能です。 ただし、全ての教職員が manaba を利用しているわけではありませ ん。教職員の指示に従って利用して下さい。

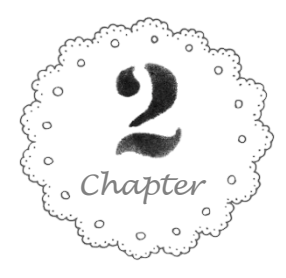

ログイン方法・マイページについ

東京家政大学の HP から manaba ヘログインしましょう。 以下では、ログイン方法の手順・マイページについて紹介いたします。

| 在学生の方 卒業生の方                                                                           | 保護者の方 | 社会人・一般の方 | 5 採用担当の方   | m | ienu                   |
|---------------------------------------------------------------------------------------|-------|----------|------------|---|------------------------|
| <b>↓</b>                                                                              |       |          | 在学生の方      | > | <br>Menu               |
| ホーム > ターゲット別 > 在学生の方                                                                  |       |          | MyCampus板橋 | > | Q<br>SEARCH            |
| Webシステム                                                                               |       |          | MyCampus狭山 | > |                        |
|                                                                                       |       |          | 在院生向け情報    | > | $\bigcirc$             |
| <b>ポータルログイン</b> ロ<br>ポータルの手引き(学生編)板橋 ①<br>ポータルの手引き(学生編)狭山 ①<br>manaba ログイン □          |       |          |            |   | ACCESS<br>学校法人<br>演辺学園 |
| manabaの手引き(字生編) ()<br>e-kasei1(授業用) ログイン 己<br>e-kasei1(過年度) ログイン 己<br>e-kasei2 ログイン 己 |       |          |            |   | SCROLL DOWN            |
| Gmallログイン 🗖                                                                           |       |          |            |   |                        |

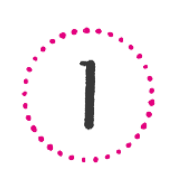

東京家政大学のホームページ (http://www.tokyo-kasei.ac.jp/)に アクセスして、トップページ上部の右側 にある「menu」をクリックします。

表示されたメニューの「在学生の方」を クリックすると Web システムページが 表示されるので、「manaba ログイン」 をクリックします。

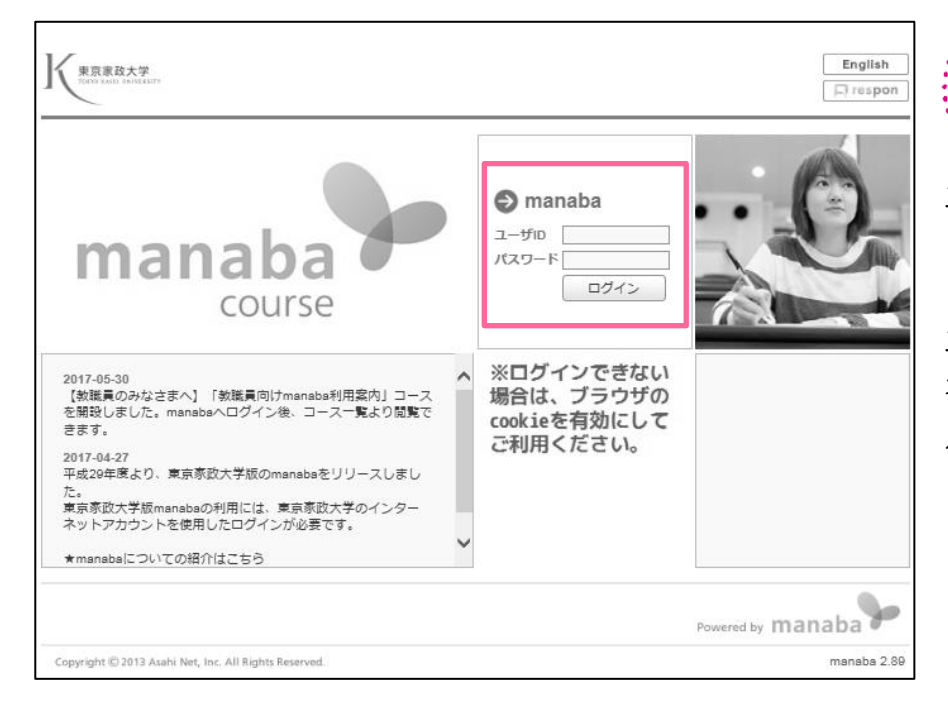

ユーザ ID とパスワードを入力して、 「ログイン」ボタンをクリックします。

ユーザ ID とパスワードは、『インター ネットアカウント発行通知』に従って 入力してください。

 3
 ログインに成功すると、マイページが表示されます。

 3
 お知らせ manaba 管理者からのお知らせが表示されます。忘れずに確認してください。

 自己登録
 教職員の指示があったコースのみに、自己登録します。

 1ース一覧
 自己登録を行ったコースが一覧で表示されます。

 利用したいコースをクリックすると、コース内の情報が表示されます。

| 東京家政大学<br>TOTY 2.411 BRIVERSITY ▲ マイページ        | ▲J= コース ◎ ボートフォリオ                                                                                              | ※自己登録許可期間中 2017-12-18 (Mon)<br>家政三田子   設定 ログアウト                                                                                                    |
|------------------------------------------------|----------------------------------------------------------------------------------------------------|----------------------------------------------------------------------------------------------------|
|                                                |                                                                                                    | E ×=                                                                                                    |
| お知らせ<br>2017-11-02<br>2017-05-30<br>2017-05-01 | 【学生のみなさまへ】manabaの操作マニュアル 【 (教職員のみなさまへ】 「教職員向けmanaba利用案内」コースを開設しました 【 (教職員のみなさまへ】manabaの利用について サムネイル形式 図 現在のコース | <ul> <li>自己登録について</li> <li>履修登録が確定する前にコースを利用したい場合は、自己登録を行ってください。</li> <li>自己登録許可期間終了後、教務システムに履修登録を行わなかったコースは利用できなくなることがあります。</li> <li>&gt; コースを検索して登録</li> <li>&gt; 登録キーを用いて登録</li> </ul> |
| 学4<br>201                                      | E向けmanaba利用案内 ★<br>7<br>≪ 沙 廖 ዏ                                                                                | <ul> <li>スマートフォンから課題提出</li> <li>スマートフォンから課題</li> <li>スマートフォンから課題</li> <li>を提出する事もできま</li> <li>*従来型の携帯電話から</li> <li>は、提出できません。</li> <li>スマートフォン版へ</li> </ul>                               |

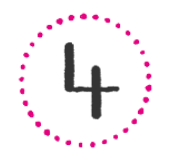

ログアウトする場合は、マイページ上部右上の「ログアウト」をクリックします。 ※共同で利用するパソコンを使う場合は、ログアウトを徹底して下さい。ID・パスワード が悪用される恐れがあります。また友人であってもトラブル防止のためID・パスワード の貸し借りはしないでください。

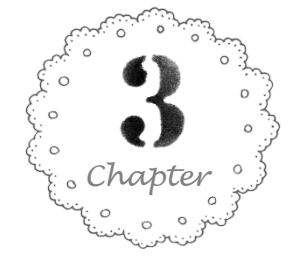

## リマインダ設定

リマインダとは、manabaに新しいお知らせや書き込みがあった場合に、 それらの更新情報をユーザが登録しているメールアドレス宛に送信する機能です。

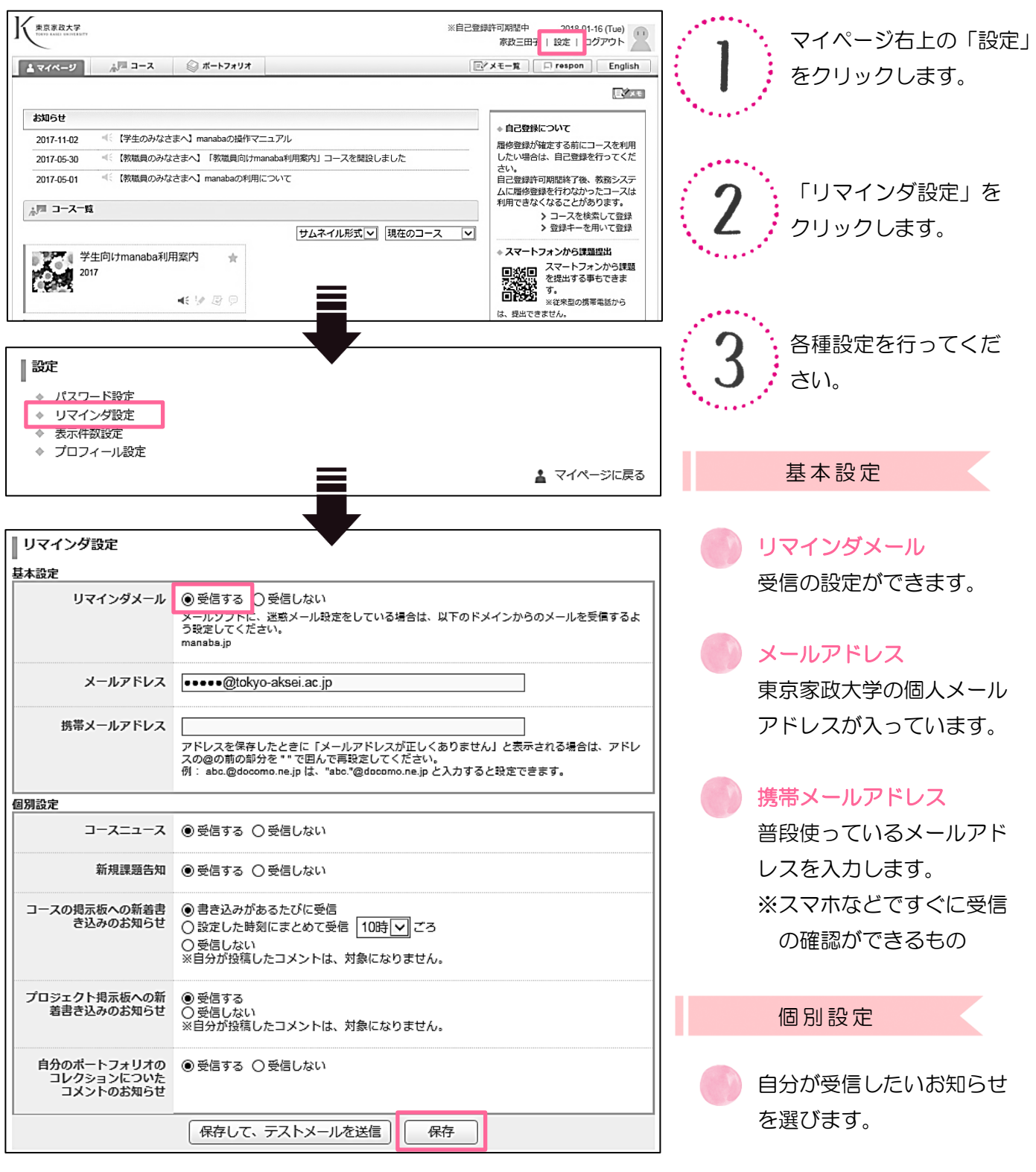

4

設定が完了したら「保存」してください。

※初回は「保存して、テストメールを送信」を選択して、自身が設定したメールアドレス にメールが届くか確認してください。

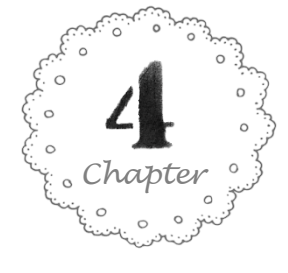

# コース登録(自己登録)

manaba でコースを利用するには、コースに履修登録(自己登録)する 必要があります。自己登録期間中であれば、担当教員が許可したコースに 対して自ら履修登録を行うことができます。

| ※自己登録許可<br>※中日 Mar Mar Mar Mar Mar Mar Mar Mar Mar Mar                                                                                                    | RHWE中 2017-12-18 (Mon) マイページの右のリストに自己登録<br>家政三田子   脱定   ログアウト (Mon) についての案内が表示されています                                                                                                    |
|----------------------------------------------------------------------------------------------------|----------------------------------------------------------------------------------------------------|
| お知らせ     2017-11-02 ▲ 『学生のみなさまへ』 manabaの操作マニュアル     2017-06-30 ▲ 『教職員のみなさまへ』「教職員向けmanaba利用案内」コースを開設しました     2017-06-01 ▲ 『教職員のみなさまへ』 manabaの利用について     プロースー     プロースー     ジェア     ジェア | Carba and a mathematical and a mathematical and |
| コース検索         履修登録したいコースを指定してください。指定条件で絞り込んだ選択表示ができま<br>検索結果に表示されるのは、自己登録を許可しているコースのみです。<br>1ページに表示する件数 10 ∨         複数の検索条件を入力した場合、すべての条件に合致するコースを表示します。         コースコード         コース名         教員名         家政花子         検索         日         夏録キーの入力         利用したいコース(履修登録予定の知目)の登録キーを半角数字で入力してください。<br>確認         コース4         単現         マースコード         コース3         単現         マース・         マース・         10         マース3                                                                                                    | <ul> <li>コースを検索して登録する</li> <li>マイページから「コースを検索して登録」<br/>をクリックします。</li> <li>コースを検索して、登録したいコースを<br/>選択します。</li> <li>コースを確認して、「登録」をクリック<br/>します。</li> <li>登録キーを用いて登録する</li> <li>※担当教職員が登録キーを設定している場合<br/>のみ利用できます。</li> <li>マイページから「登録キーを用いて登録」<br/>をクリックします。</li> <li>マイページから「登録キーを用いて登録」<br/>をクリックします。</li> <li>マイページから「登録キーを用いて登録」<br/>をクリックします。</li> <li>コースを確認して、「登録」をクリック<br/>します。</li> </ul>                                                                                                    |
| ▲マイベージ<br>▲ア コース ◎ ボートフォリオ<br>学生向けmanaba利用案内<br>小テスト アンケート レポート ブロジェクト 成 績<br>現在、自己登録許可期間中です。<br>日子教授性の時間中です。<br>日子教授性の時間中です。<br>日子教授性の時間中です。<br>日子教授性の時間中です。                                                                                                    | 履修を解除する<br>誤って履修登録をしてしまった場合は、コース<br>トップから履修登録を解除できます。「履修解除」<br>をクリックすると、履修登録が解除できます。<br>※自己登録許可期間中のみ解除ボタンが表示<br>されています。                                                                                                    |

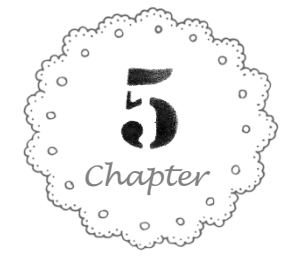

#### manaba の機能紹介

manaba では、出席管理、レポート提出/コメント、小テスト/採点、アンケート 調査、講義に対する意見交換、教材などをインターネット上で行うことができます。

コーストップページ ログイン後、マイページのコース一覧からコースをクリックすると表示されます。

| 東京家政大学<br>TOTYD KAGE HINVESSITY                                      | ※自己登録許可期間中 2018-02-08 (Tue)<br>東京家政大学サポー 6   ログアウト |
|----------------------------------------------------------------------|----------------------------------------------------|
| ▲ マイページ                                                              | 📮 respon                                           |
| 学生向けmanaba利用案内                                                       |                                                    |
| 5 4                                                                  | 2017                                               |
| 小テスト アンケート レポート プロジェクト 成 績                                           | 🂬 製 示 板 🔤 ロースコンテンツ                                 |
| 現在、自己登録許可期間中です。<br>履修登録前に学生に利用させたい場合は、コース設定から自己登録の許可設定を行い、学生に自己登録を行う | うよう連絡してください。                                       |
| 2                                                                    | ロカード一覧 発行 ニコースメンバーリスト                              |
| (点 コースニュース コースニュース 通加 🥮 スレッド (更新順)                                   | スレッド作成                                             |
| ◆ 操作マニュアルの掲載場所 2017-12-18 スレッドはありません。                                | > スレッド一覧                                           |
| ◆「学生向けmanaba利用案内」コースのご案内 2017-12-16                                  |                                                    |
| > コースニュース管理 → コースニュース一覧                                              |                                                    |
| 目目 コンテンツ(更新順)                                                        | コンテンツ作成                                            |
| manaba操作マニュ<br>2017-12-18 10:55                                      |                                                    |
|                                                                      | ▶ コンテンツ一覧                                          |

1. コースニュース

授業に関するお知らせが掲載されます。

2. スレッド(掲示板)

授業で学んだ内容についての質問や、他の学生と議論ができます。

#### 3. コースコンテンツ

教材や授業に使用する資料などが掲載されます。

4. プロジェクト

グループワークで課題に取り組む場合に使用します。

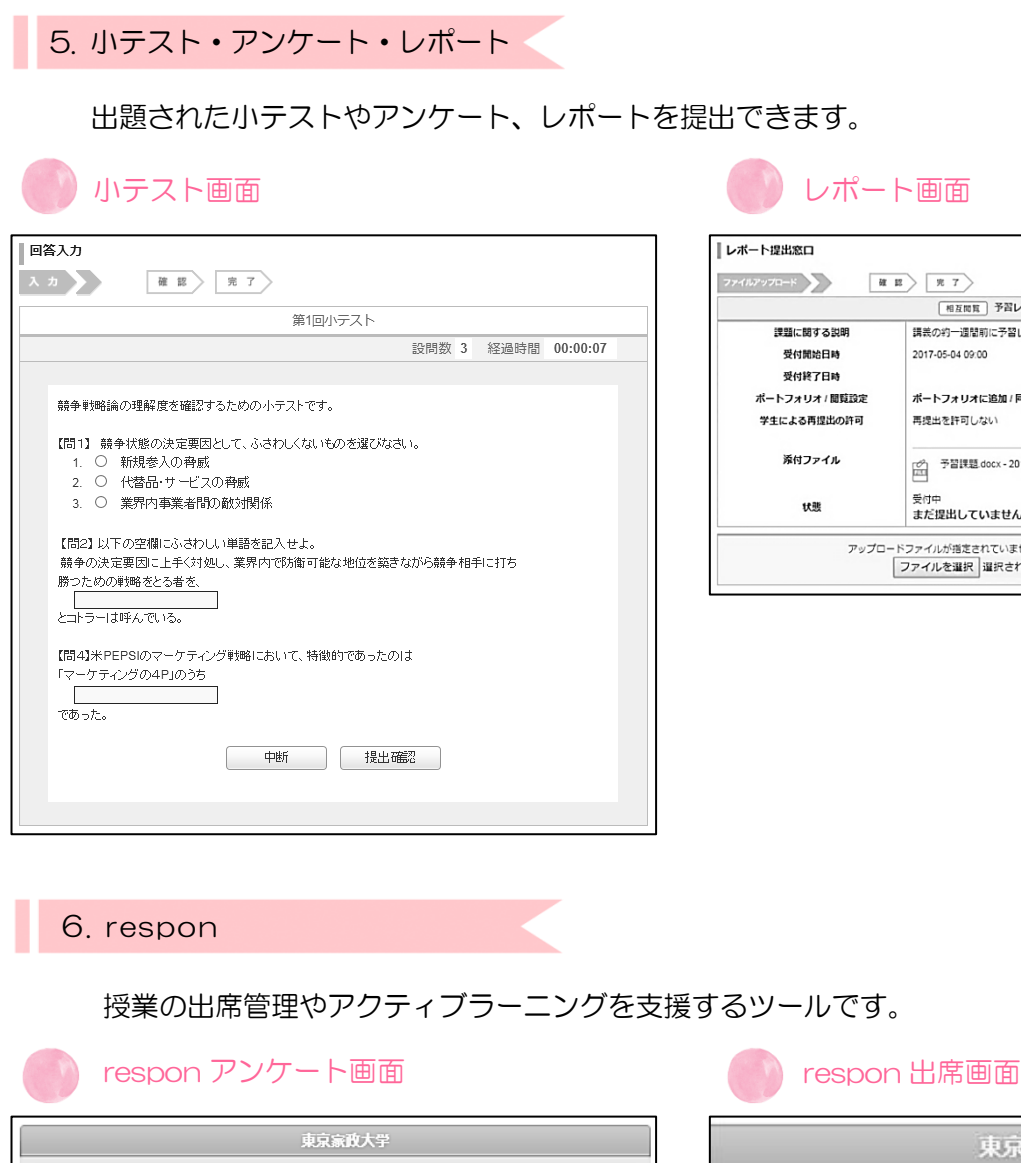

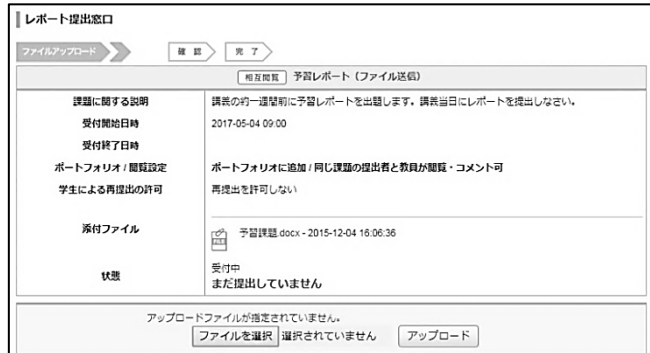

授業の出席管理やアクティブラーニングを支援するツールです。

| 東京家政大学                                                 |  |
|--------------------------------------------------------|--|
| 364 923 656                                            |  |
| 学生同lfmanaba利用案内                                        |  |
|                                                        |  |
| ●非常に分かりやすかった<br>●分かりやすかった<br>●分かりにくかった<br>●非常に分かりにくかった |  |
| <b>Q2</b> 授業の感想を記入してください                               |  |
|                                                        |  |
| 建設                                                     |  |
| powered by respon                                      |  |

|   | 東京家政大学                                          |
|---|-------------------------------------------------|
| [ | 受付番号                                            |
|   | 送信                                              |
|   | respon                                          |
|   | respon アプリから回答すると、<br>みんなの回答を見ることができます。         |
|   | App Storeで<br>ダウンロード > Google playで ><br>ダウンロード |
|   | powered by respon                               |

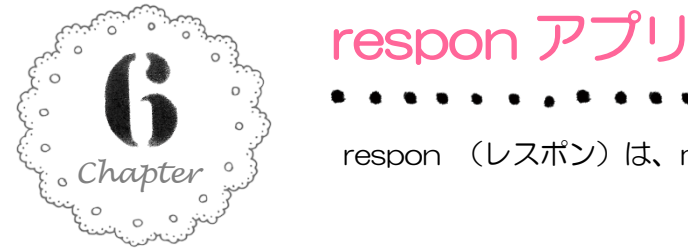

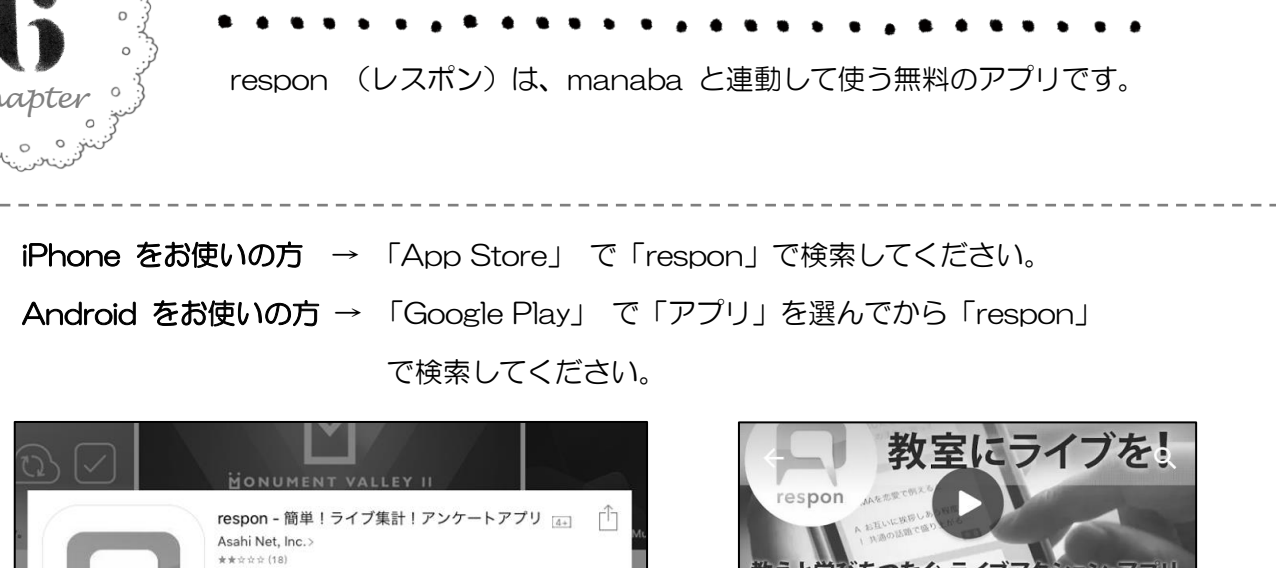

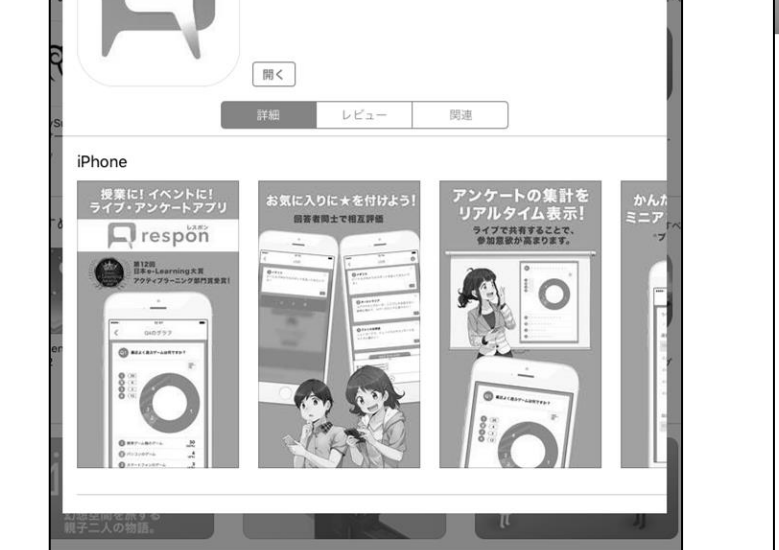

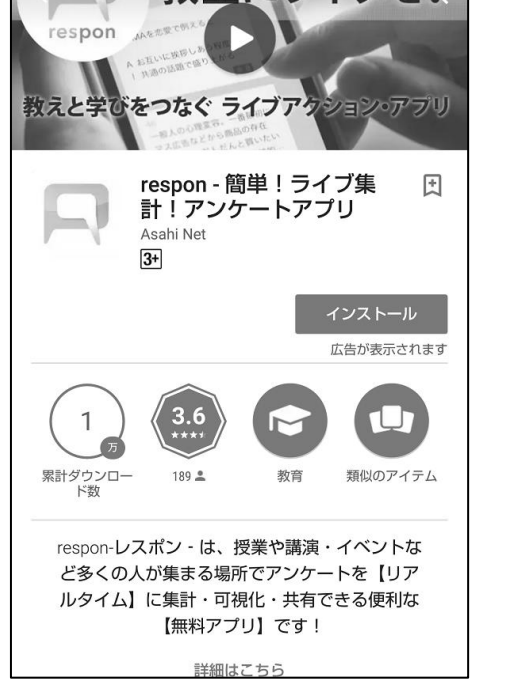

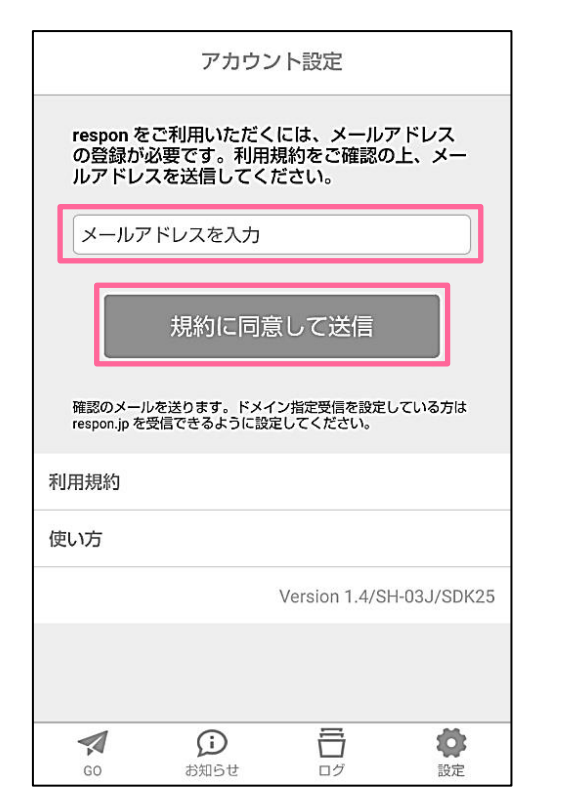

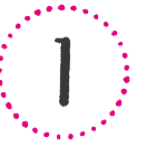

respon アプリを起動し、画面下タブメニュー「設定」をタップ します。アカウント設定画面が表示されるので、メールアドレ スを登録してください。

※スマホなどですぐ受信の確認ができるもの

※0000@tokyo-kasei.ac.jp でなくても可

※お使いのメールアドレスで迷惑メールフィルターを利用して いる場合は、respon.jp からのメールを受信できるよう、設 定を変更してください。

利用規約を読み、「規約に同意して送信」をタップしてくださ い。

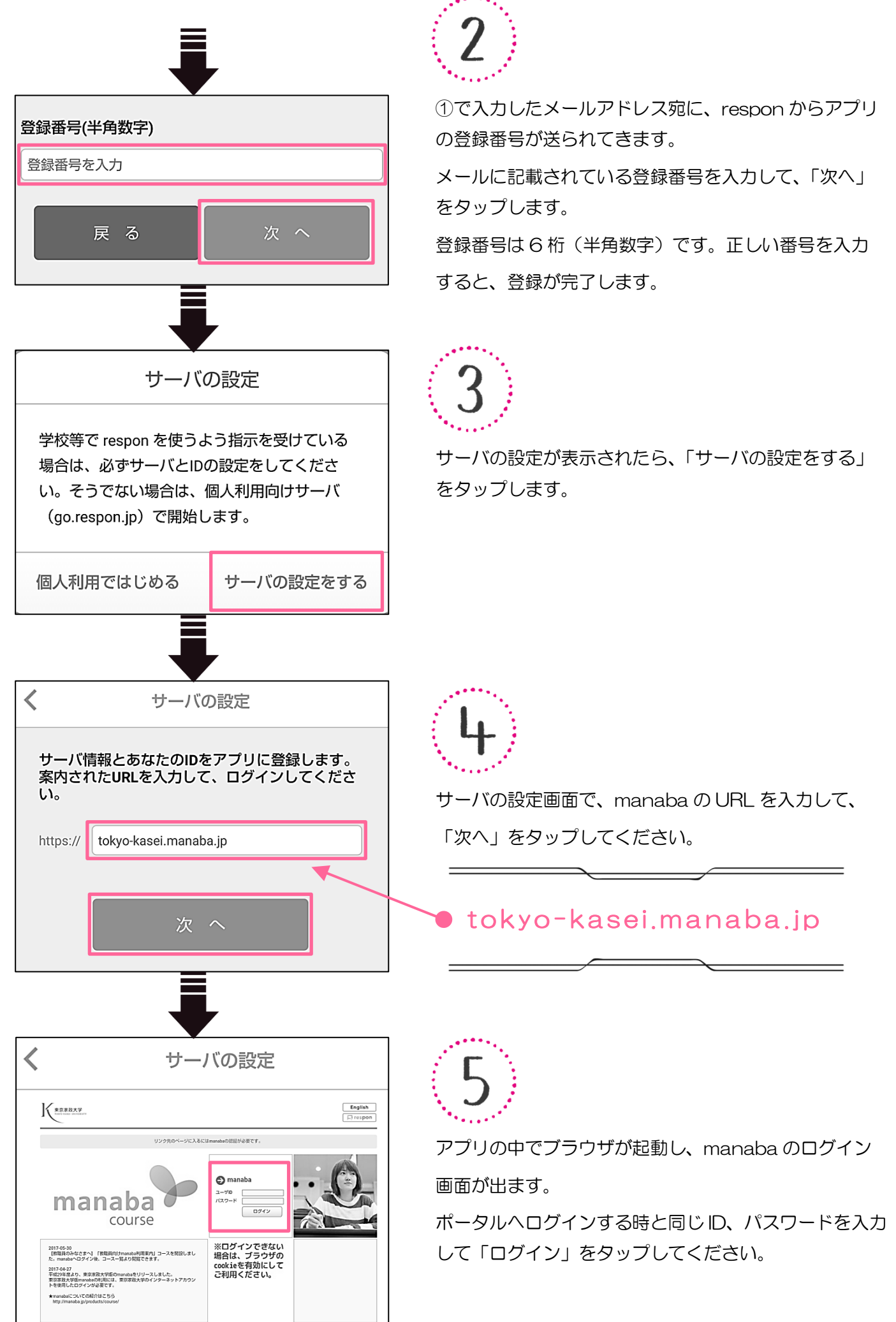

| サーバの設定         以下の情報をアプリに登録します。         システム名       東         URL       tokyo-kasei         ID       12         名前       家政         キャンセル       登 録 | 藤政大学         1         1         1         1         1         1         1         1         1         1         1         1         1         1         1         1         1         1         1         1         1         1         1         1         1         1         1         1         1         1         1         1         1         1         1         1         1         1         1         1         1         1         1         1         1         1         1         1         1         1         1         1         1         1         1                                                                                                    |
|----------------------------------------------------------------------------------------------------|----------------------------------------------------------------------------------------------------|
| 利用方<br>1. respon アプリを起動<br>します。                                                                                                    | 法の例(出席カード提<br>2. 教員から示される受付<br>番号を入力し、「GO」を<br>タップします。 3. 「提出」をタップすると<br>送信完了です。                                                                                                    |
|                                                                                                    | 東京家政大学       確認         792 238 449       3         1       2       3         4       5       6         7       8       9         7       8       9         7       8       9         7       9       9         7       9       9         7       9       9         7       9       9         7       9       9         7       9       9         7       9       9         7       9       9         7       9       9         7       9       9         7       9       9         7       9       9         9       9       9         9       9       9         9       9       9         9       9       9         9       9       9         9       9       9         9       9       9         9       9       9         9       9       9         9       9       9         9 |

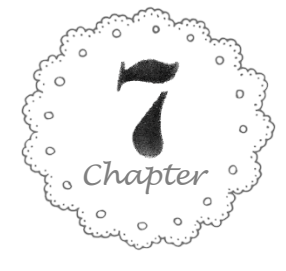

## 学生用操作マニュアルの掲載場所

以下の場所には、manaba についての詳細なマニュアルが掲載されています。 ぜひご活用ください。

マイページのお知らせ

マイページのお知らせにある「【学生のみなさまへ】 manabaの操作マニュアル」をご覧ください。

| 東京家政大学<br>TOEYD RASEL UNIVERSITY | ※自                                                                  | 己登録許可期間中 2018-01-29 (Mon)<br>家政三田子   設定   ログアウト             |
|----------------------------------|---------------------------------------------------------------------|-------------------------------------------------------------|
| 🛓 マイページ                          | ▲」□ コース 🛞 ポートフォリオ                                                   | ■アメモー覧 □ respon English                                     |
| お知らせ                             |                                                                     | EXT                                                         |
| 2017-11-02                       | ■〔学生のみなさまへ】 manabaの操作マニュアル                                          | <ul> <li>◆ 自己登録について</li> <li>履修登録が確定する前にコースを利用</li> </ul>   |
| 2017-05-30<br>2017-05-01         | ≪<【教職員のみなさまへ】「教職員向けmanaba利用案内」コースを開設しました ≪<【教職員のみなさまへ】manabaの利用について | したい場合は、自己登録を行ってくだ           さい。           自己登録許可期間終了後、教務システ |

#### 学生用コースのコンテンツ

「学生向け manaba 利用案内」のコースコンテンツ内に「manaba 操作マニュアル」があります。

| 東京家政大学<br>Totyo KALEL URBYER | siev                          |                             |          |                                              |          |                       | ※自己登録許可期閣中<br>家政三田 | 2017-12-19 (Tue)<br>仔   設定   ログアウト |
|------------------------------|-------------------------------|-----------------------------|----------|----------------------------------------------|----------|-----------------------|--------------------|------------------------------------|
| ▲ マイページ                      | , j= =                        | -2 🔘                        | ポートフォリオ  |                                              |          |                       | ■ダメモー覧             | 🕞 respon 🛛 English                 |
| 6                            | 学生向けmar                       | naba利用案内                    | 3        |                                              |          |                       |                    | 担当教員:<br>2017                      |
|                              | 小テスト                          | アンケート                       | レポート     | プロジェクト                                       | 成績       |                       | ●⊋ 揭示板             | 目目 コースコンテンツ                        |
| 現在、自己<br>自己登録。<br>( ふ コースコ   | 2登録許可期間中<br>年可期間終了後、<br>ニュース  | <sup>1</sup> です。<br>教務システムに | 履修登録を行わな | かったコースは利                                     | I用できなくなる | ことがあります。<br>* ド (更新順) |                    | スレッド作成                             |
| ◆ 操作マコ                       | ニュアルの掲載場                      | 駉                           |          | 2017-12-16                                   | スレッドは    | はありません。               |                    | ▶ スレッド一覧                           |
| ◆  字生!<br>                   | ⊡,(7manaba补I)H                | 累内」 コースのご                   | [案内]     | 2017-12-16<br>7                              |          |                       |                    |                                    |
|                              |                               |                             | / _      | <u> / // // // // // // // // // // // /</u> |          |                       |                    |                                    |
|                              | /ツ(更新順)                       |                             |          |                                              |          |                       |                    |                                    |
|                              | manaba操作マ:<br>2017-12-16 10:5 | ⊐⊐<br>5                     |          |                                              |          |                       |                    |                                    |
|                              |                               |                             |          |                                              |          |                       |                    | > コンテンツ一覧                          |
|                              |                               |                             |          |                                              |          |                       |                    | E XE                               |

| 東   | 京   | 家   | 政   | 大   | 学 |
|-----|-----|-----|-----|-----|---|
| 東 京 | 家 政 | 大 学 | 短 期 | 大 学 | 部 |

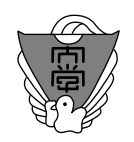

平成 30 年 4 月 編集・発行:学修・教育開発センター TEL:03-3961-2062